## Como realizar cadastro como Usuário Externo?

A Portaria que regulamenta o SEI na UFU prevê o cadastro de usuários externos à Universidade e que sejam parte interessada em processos administrativos da instituição nos seguintes termos: "Art. 25. Pessoas externas à UFU poderão se cadastrar como usuário externo para peticionar processos ou assinar documentos gerados no âmbito da UFU.

Parágrafo único. O cadastro de usuário externo dependerá de apresentação em meio eletrônico de documentos ou outra forma de verificar a identidade do solicitante."

## Procedimentos para cadastro:

1. O usuário externo deverá acessar o portal <u>www.ufu.br/sei</u> e clicar em "Peticionamento (Usuário Externo)"

| Ir | para o conteúdo 1 Ir para o menu 2              | Ir para a busca <mark>3</mark> Ir para o roda | pé <mark>4</mark> |               |            | ACESS                    | IBILIDADE A | LTO CONTRASTE |
|----|-------------------------------------------------|-----------------------------------------------|-------------------|---------------|------------|--------------------------|-------------|---------------|
|    |                                                 |                                               |                   |               | Bu         | scar                     |             | ٩             |
| N  | <b>UNIVERSIDADE H</b><br>MINISTÉRIO DA EDUCAÇÃO | -ederal de U                                  | berlandi          | а             |            |                          |             | f 🖌 🛗         |
|    |                                                 |                                               | Dados abertos     | Serviços      | Telefones  | Ouvidoria                | Imprensa    | Fale conosco  |
|    | ESTUDANTE                                       | PROFESSOR                                     |                   | TÉCNICO ADMII | NISTRATIVO |                          | COMUNIDAE   | DE            |
|    | UFUXSei                                         | Sistema Elet                                  | rônico de Infor   | mações (SEI   | )          | <b>C</b><br>Assistir mai | is tarde Co | Mpartilhar    |
|    | Acesso ao SEI                                   |                                               |                   |               |            |                          |             |               |
| -  | Peticionamento<br>(Usuário externo)             | C                                             |                   | SISTE         | MA         |                          |             |               |
|    | Pesquisa pública                                |                                               |                   | ELET          | ÔNI        | 00                       |             |               |
|    | Conferência de<br>documentos                    | U                                             |                   | DE IN         | FORM       | MAÇÕ                     | ES          |               |

2. Na tela "Acesso para Usuários Externos", o solicitante deverá clicar em "Clique aqui se você ainda não está cadastrado".

|      | Acesso para Usuários Externos                                     |
|------|-------------------------------------------------------------------|
|      | E-mail:                                                           |
| sei! | Senha:                                                            |
|      | <u>C</u> onfirma <u>E</u> squeci minha senha                      |
|      | <ul> <li>Clique aqui se você ainda não está cadastrado</li> </ul> |

3. Na tela seguinte, o solicitante acionará a opção "Clique aqui para continuar".

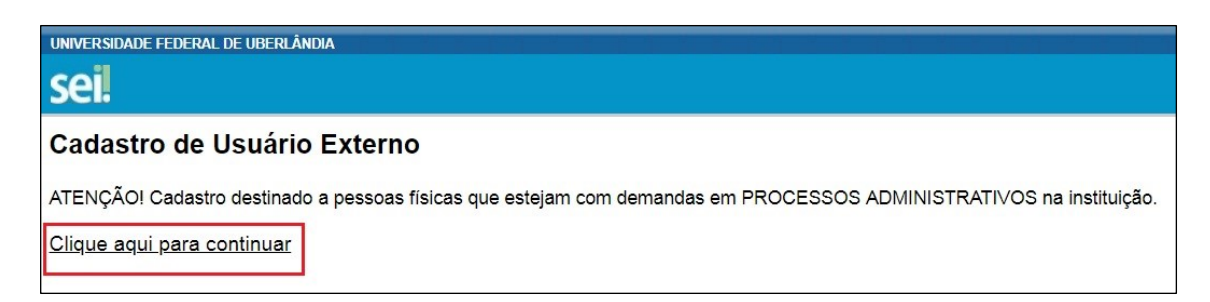

4. Na página que se abrirá, o solicitante preencherá os dados cadastrais e de autenticação e clicará em "Enviar".

Observação 1: não preencher o campo "Nome do representante" em caixa alta, mas deixar apenas as iniciais em maiúsculas.

Observação 2: o usuário poderá utilizar qualquer domínio de email.

Observação 3: no caso de representantes de empresas, o cadastro deverá ser feito pelo responsável/gestor que assine por ela.

A partir do envio dos dados, o cadastro do solicitante será analisado pelo Setor de Protocolo (SEPRO) da UFU. O usuário deverá acompanhar o email com o qual fez o cadastro pois será por meio dele que o SEPRO fará contato. Aprovado o cadastro, o solicitante deverá informar a área que está de posse do processo para que ela libere o acesso/assinatura ao documento.

Em caso de dúvidas sobre o cadastro, fazer contato com o SEPRO por meio do endereço <u>usuarioexterno@ufu.br</u> ou nos telefones (34) 3239-4194/4914/4856.